## Памятка для Оплаты через Сбербанк Онлайн

Вход в Сбербанк Онлайн – Платежи – Дом - (в списке выбрать) Квартплата - (в списке выбрать) - Система Город Алтайского края - по Адресу или номеру Лицевого счета - вводите адрес или лицевой счет -Выбрать услугу - ЖИЛ- КОММ.УСЛУГИ - (6667..) - (продолжить, продолжить) - Обращение с Т.К.О. - (нажимаем) - пишите сумму к оплате – продолжить - оплатить - сохраните чек.